# 悠米音乐播放器

# **UM Music**

### For MTK6235

# 产品说明书

深讯和科技有限公司

2010年12月03日

## 目录

| 1 | 简介   |         | 3  |
|---|------|---------|----|
|   | 1.1  | 概述      | 3  |
|   | 1.2  | 版本说明    | 3  |
| 2 | 技术   | 规格      | 4  |
|   | 2.1  | 支持平台    | 4  |
|   | 2.2  | 支持格式    | 4  |
|   | 2.2  | ROM 占用  | 4  |
| 3 | 播放   | 界面      | 5  |
|   | 3.1  | 运行      | 5  |
|   | 3.2  | 主界面     | 5  |
|   | 3.3  | 添加歌曲    | 6  |
|   | 3.4  | 封面切歌特效  | 7  |
|   | 3.5  | DJ 打碟特效 | 8  |
|   | 3.6  | 动态频谱特效  | 9  |
|   | 3.7  | 主题换肤    | 10 |
|   | 3.8  | 歌曲操作    | 10 |
|   | 3.8  | 主菜单     | 11 |
|   | 3.8  | 操作按键    | 13 |
| 4 | 列表   | 界面      | 14 |
|   | 3.9  | 歌曲列表    | 14 |
|   | 3.10 | 列表操作    | 15 |
|   | 3.9  | 自定义列表   | 16 |
|   | 3.10 | KTV 选歌  | 17 |
| 5 | 歌词   | 界面      | 18 |
| 6 | 搜索   | 下载      | 19 |
|   | 3.9  | 搜索歌曲    | 19 |
|   | 3.10 | 下载管理    | 20 |
| 7 | 均衡   | 器界面     | 21 |
| 8 | 桌面   | 插件      | 22 |
| 9 | 常见   | 问题      | 23 |

## 1 简介

### 1.1 概述

UM Music 悠米音乐,是由深讯和科技独立自主研发的手机音乐播放器。独有酷炫界面、 3D 特效,奉献更优听觉享受之余,带来更佳视觉体验,打造更潮更时尚的音乐手机。独有 换肤功能,可根据手机本身的 UI 风格,快捷定制相应 UI。支持播放常见格式的音乐文件, 更有网络乐库提供海量音乐下载。专业运营团队支撑,即时歌词同步,尽享一站式音乐服务。

### 1.2 版本说明

版本号:01.00.00

# **2** 技术规格

### 2.1 支持平台:

MTK6235 MTK6236

### 2.2 支持格式:

MP3、AMR、AAC

### 2.3 ROM 占用

338K

# **3** 播放界面

### 3.1 运行

1.在手机主界面的应用列表中,选中"悠米音乐"的图标。 2.点击确定运行,将进入悠米音乐主界面。

### 3.2 主界面

### 3.2.1 功能

1.首次使用悠米音乐,主界面显示为默认的黑色主题,且默认显示封面切歌模式。
2.主界面上方为功能页切换区,可在5个功能项之间切换。
3.主界面下方为播放操作区,可对歌曲的播放状态进行切换。

### 3.2.2 界面展示

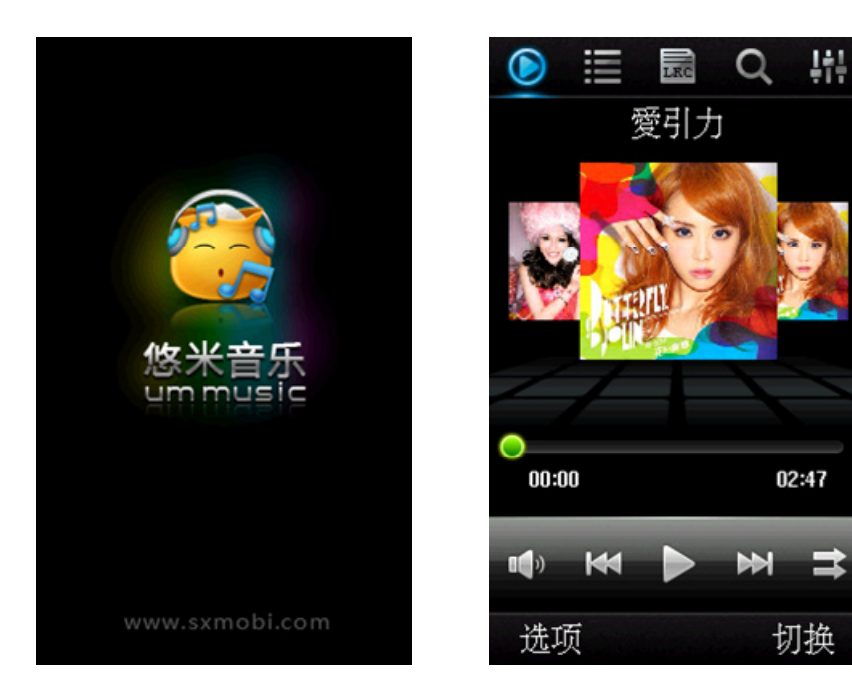

### 3.2.3 操作说明

1. 功能界面 Tab 切换,从左到右依次为主界面、歌曲列表、歌词界面、搜索下载、均 衡器界面,详情见后。

2. 歌曲操作区,从左到右依次为音量调节、上一首、播放/暂停、下一首以及播放模式, 详见 3.8、3.9。

3. 点击拖动进度条,或点击进度条上的某一位置,均可改变歌曲的播放进度,跳转到 当前所点击的位置。

4. 主界面右下的"切换",或使用手机的右按键,可在5个功能界面之间循环切换。

5. 主界面显示专辑封面的区域,使用方向键上下键,可在不同视觉效果之间切换,包括封面切歌模式、DJ 打碟模式、纯净模式以及频谱效果切换,详见 3.4-3.6。

### 3.3 添加歌曲

### 3.3.1 功能

1. 悠米音乐添加歌曲,采用扫描方式。可自动扫描存储卡中全部歌曲,也可添加指定文件夹的歌曲。

### 3.3.2 界面展示

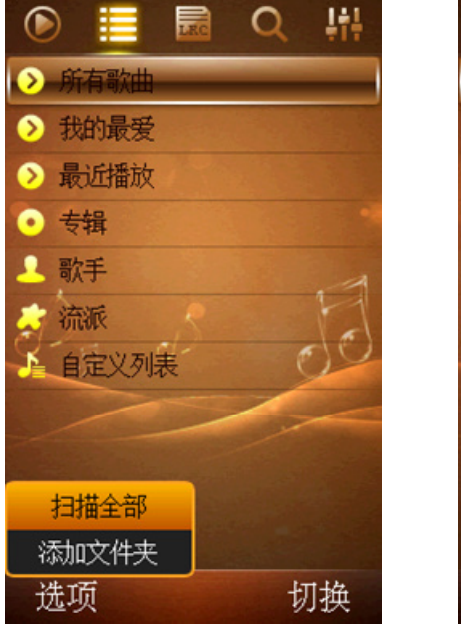

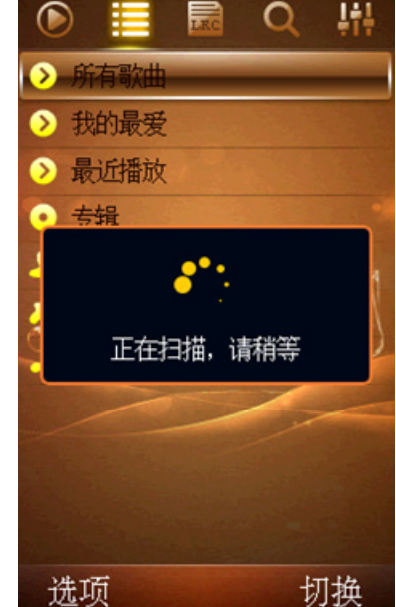

### 3.3.3 操作说明

1. 首次启动音乐播放器,将提示是否扫描歌曲。如确认,则程序将自动扫描添加存储卡上的所有歌曲。

2. 打开软件后,如需添加歌曲,切换到歌曲列表界面,左键"选项"中,进行添加全部 歌曲或添加某个文件夹的操作。

3. 扫描完成后,全部或文件夹内的歌曲,将出现在歌曲列表中,并可对歌曲进行播放等操作。

### 3.4 封面切歌特效

### 3.4.1 功能

1. 显示歌曲内嵌的封面图片, 且滑动封面进行歌曲切换操作。

### 3.4.2 界面展示

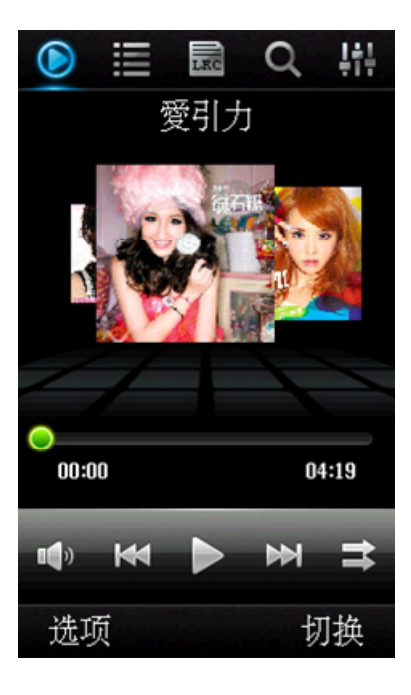

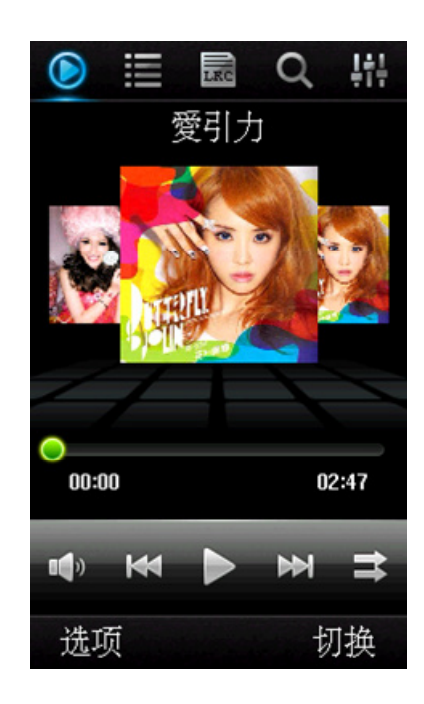

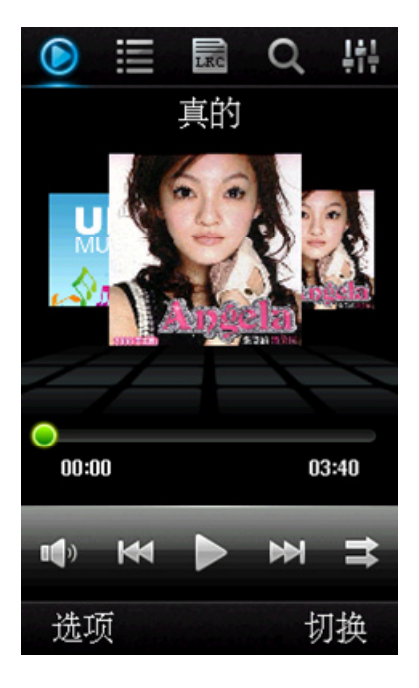

### 3.4.3 操作说明

封面显示区域,居中显示的,为当前正在播放或准备播放的歌曲。
在触摸屏上向左滑动,或点击右侧封面图,或方向键向右,将切换至下一首歌曲。相反的操作,将切换至上一首。如图示,从左到右,即为向左滑动的效果展示。
如歌曲文件中没有内置封面图,将显示默认图。

### 3.5 DJ 打碟特效

### 3.5.1 功能

- 1. 模拟 CD 唱盘, 歌曲播放过程中, CD 唱盘会随之转动。
- 2. 触摸转动 CD 唱盘, 控制歌曲进行快进快退。

### 3.5.2 界面展示

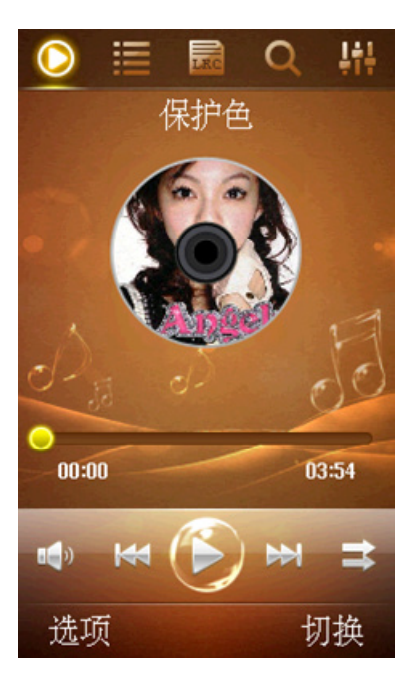

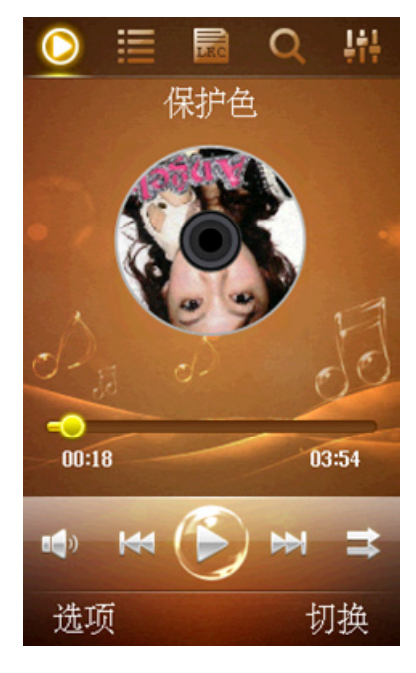

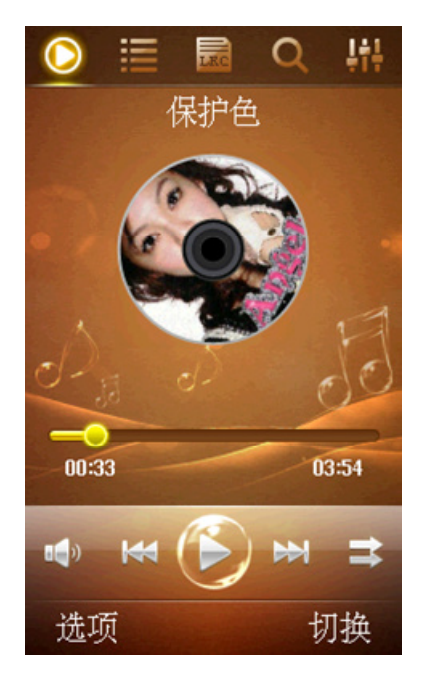

### 3.5.3 操作说明

- 1. 主界面使用上下方面键, 切换视觉效果显示, 直至显示 CD 唱盘。
- 2. 唱盘图片为歌曲自带的封面图,如歌曲中没有图片,将显示默认图。

3. 如图示,根据歌曲播放进度,唱盘处于不同位置。触摸转动唱盘,使歌曲快进快退, 类似 DJ 打碟。

### 3.6 动态频谱特效

### 3.6.1 功能

- 1. 音乐播放过程中, 配合动态频谱特效, 提供更好的视觉体验。
- 2. 现已预置多达7种频谱特效,包括蓝调、五彩、失重、能量、火焰、水滴、瀑布等。

### 3.6.2 界面展示

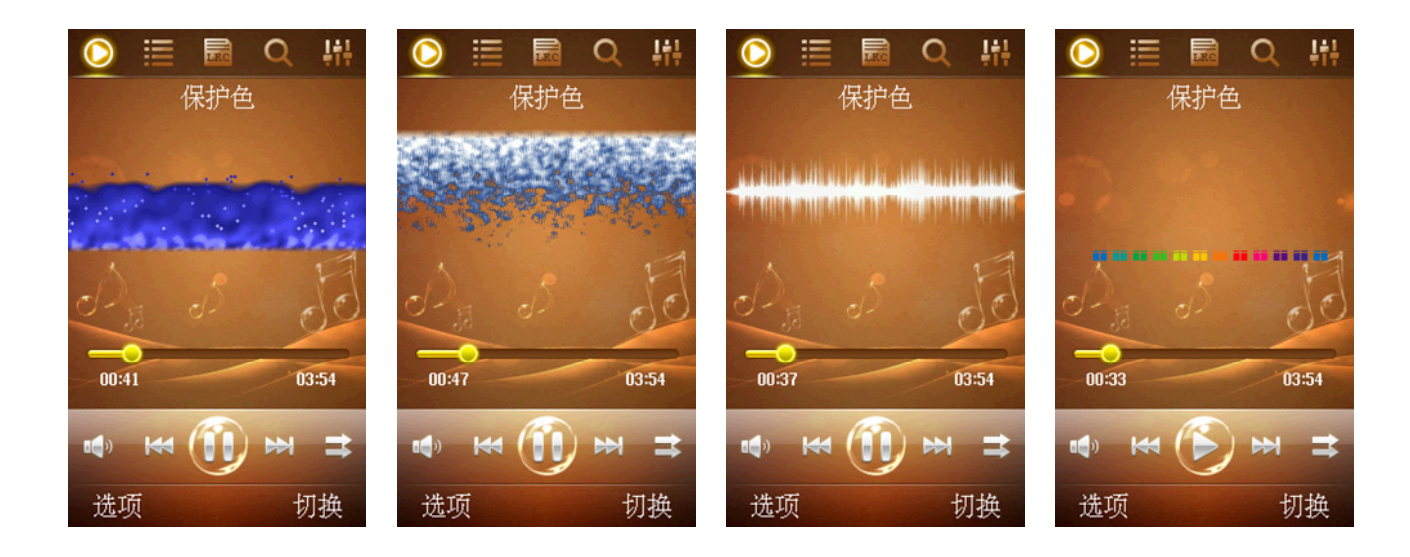

### 3.6.3 操作说明

- 1. 在播放器主界面,使用方向键上下键,可在不同频谱之间切换。
- 2. 如需关闭频谱或其他视觉效果,可用上下键切换至纯净模式,只显示界面背景图。

### 3.7 主题切换

### 3.7.1 功能

- 1. 悠米音乐支持换肤功能,可下载安装更多主题。
- 2. 后续将开发自制主题功能。

### 3.7.2 界面展示

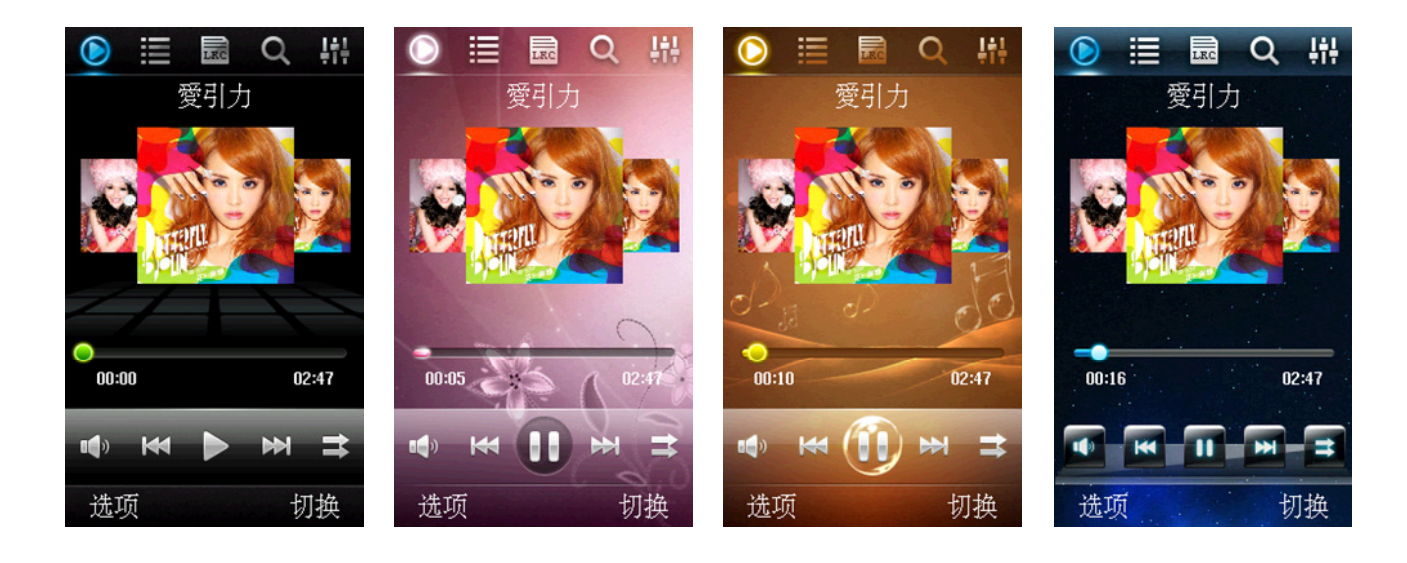

### 3.7.3 操作说明

- 1. 黑色主题默认主题,已集成在程序中。
- 2. 其他主题需要下载安装,安装后可在程序设置项中切换。效果如图。
- 3. 目前提供三套主题供下载安装,包括梦幻绯红、橙色温情、蔚蓝天际3套。

### 3.8 歌曲操作

### 3.8.1 功能

1. 主界面下方的5个功能按钮,进行歌曲操作。

2. 通过快捷键及菜单项,同样可对歌曲进行操作,具体见 3.9

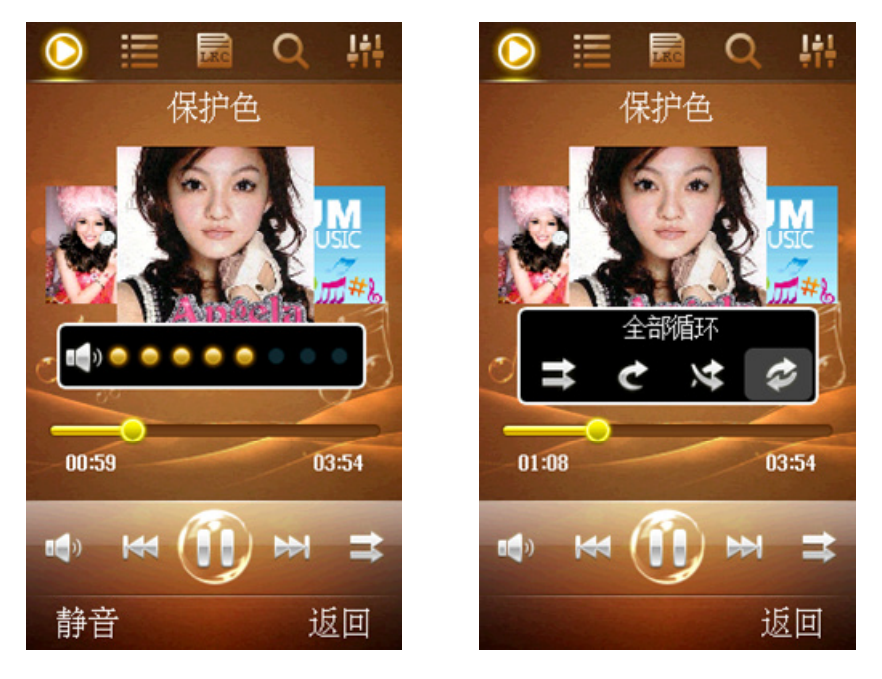

### 3.8.2 操作说明

1. 音量控制:点击控制条中的音量图标,在弹出的音量控制条中:点击进度条则调整为 该位置所对应的音量,点击喇叭图标则在静音与非静音之间切换。

2. 上下曲切换:点击从左到右第2个图标,切换歌曲到上一首。第4个图标,切换歌曲到下一首。

3. 播放/暂停: 控制条居中的按钮, 控制歌曲播放及暂停, 点击则在两种状态间循环切换。

4. 播放模式: 控制条从左到右最后一个按钮,为播放模式切换按钮。点击弹出的模式切换窗口中,使用方向键或点击,在顺序播放、单曲循环、随机播放、全部循环 4 中模式 中切换。

顺序播放—按所选择的歌曲列表顺序,依次进行播放。

单曲循环—重复播放当前正在播放的歌曲。

随机播放—在所选择的歌曲列表中,随机选择歌曲播放。

全部循环—按顺序播放完当前列表全部歌曲后,再次从第一首开始播放。

### 3.9 主界面菜单

### 3.9.1 功能

1. 音乐播放器的各种操作,除触屏操作和按键操作外,还能通过菜单项进行。

2. 菜单项中还包括主题切换、设为铃声等高级设置项。

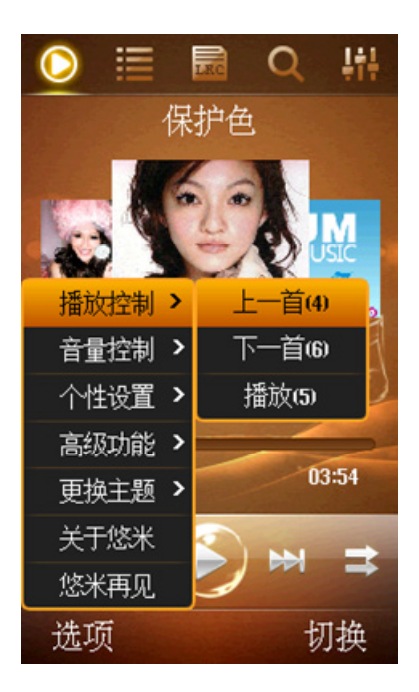

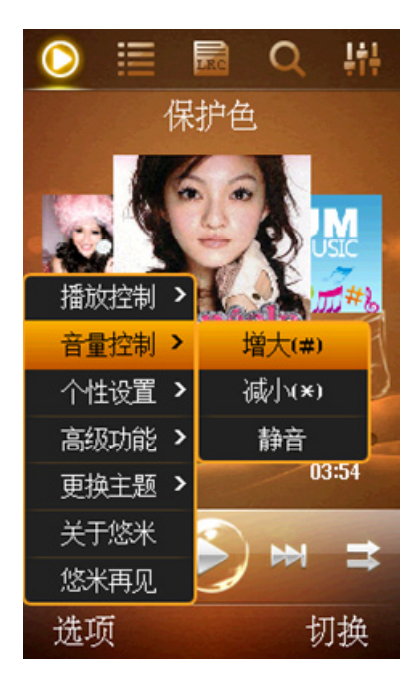

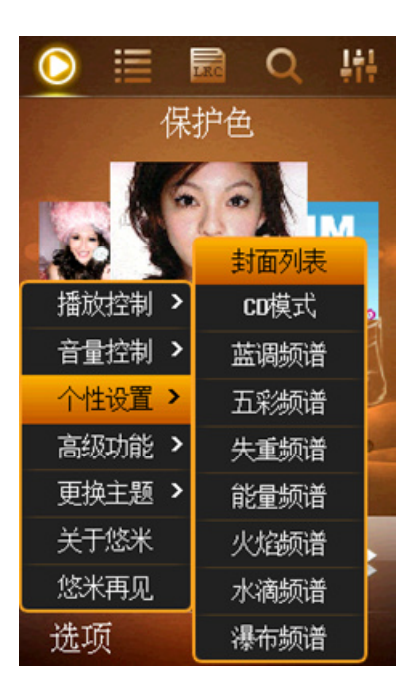

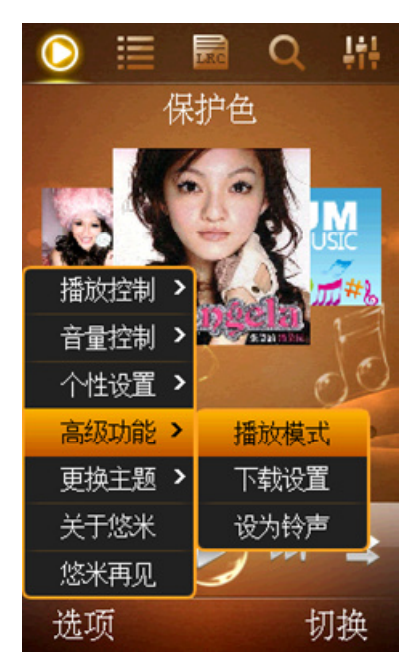

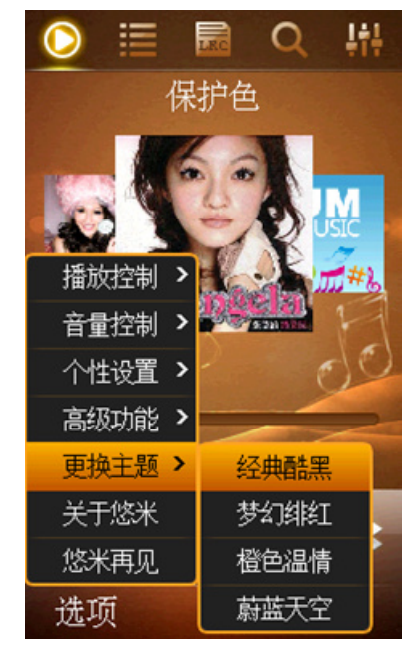

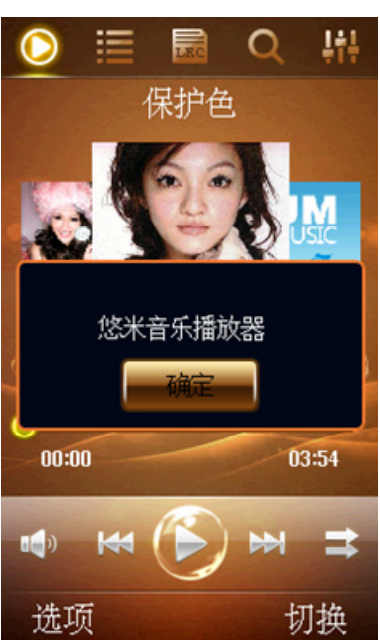

### 3.9.2 操作说明

1. 播放控制:

对歌曲进行操作,包括上一首/下一首/播放/暂停,功能同主界面控制条。

2. 音量控制:

对音量大小进行调节,包括增大、减小、静音,功能同音量控制条。

3. 个性设置:

切换主界面的可视效果,包括封面切歌、打碟模式以及频谱特效。详情参见 3.4-3.6。

4. 高级功能:

播放模式—切换音乐播放模式,详情见 3.8.2。

下载设置—选择联网下载音乐时,所使用的网络接入点。默认为 CMWAP 接入点。

设为铃声—将正播放的歌曲设为铃声,包括 SIM 卡 1、SIM 卡 2 的来电和短信铃音。 5. 更换主题:

更换软件的主题皮肤,如未下载,则需要下载安装后再使用。详见3.7。

6. 关于与退出:

关于悠米—显示软件的相关信息。

悠米再见—完全退出悠米音乐播放器。

### 3.10 操作按键

### 3.10.1 详细说明

切换界面—-手机右按键。 切换特效----方向键上下键。 播放/暂停----确定键或数字"5"。 上一首—--方向键左键,或数字"4"。 下一首—--方向键右键,或数字"6"。 快进—--长按方向键右键,或长按数字"6"。 快退—--长按方向键左键,或长按数字"4"。 增加音量—--手机音量键,或键盘"#"。 减小音量—--手机音量键,或键盘"\*"。 后台播放—--手机挂机键。

## 4 歌曲列表

### 4.1 歌曲列表

### 4.1.1 功能

- 1. 显示全部歌曲,并根据歌曲信息分类显示歌曲列表。
- 2. 根据自己的爱好,建立自定义歌曲列表,将自己选择的歌曲组织为列表。
- 3. 选择某个列表进行播放, 使播放顺序更符合自己的偏好。

### 4.1.2 界面展示

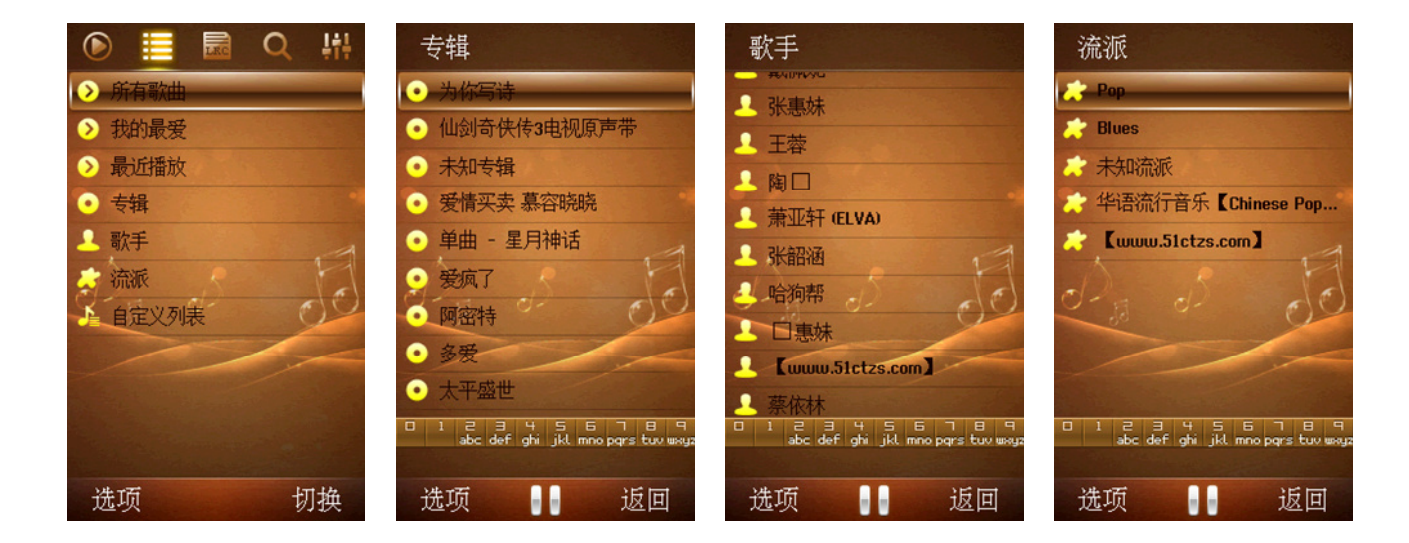

### 4.1.3 操作说明

- 1. 在歌曲列表主界面,进行歌曲扫描,添加全部或指定文件夹内的歌曲进。详情见 3.3。
- 2. 所有歌曲:显示全部扫描结果,按名称排列歌曲。

- 3. 我的最爱: 将最喜欢的歌曲, 自行添加进我的最爱列表中。
- 4. 最近播放: 自动记录最近播放的歌曲。
- 5. 专辑: 根据歌曲信息, 将同一专辑的歌曲归类列出。
- 6. 歌手: 根据歌曲信息, 将同一歌手的歌曲归类列出。
- 7. 流派: 根据歌曲信息, 将同一流派的歌曲归类列出。
- 8. 自定义列表: 根据自己的偏好建立歌曲列表, 详见 4.3。

### 4.2 列表操作

### 4.2.1 功能

- 1. 通过歌曲列表的菜单项,将歌曲添加进列表或从列表删除。
- 2. 通过菜单项,将歌曲添加进"我的最爱"或自定义列表。
- 3. 列表中的歌曲,选中并点击确认,即开始播放选中的音乐。

### 4.2.2 界面展示

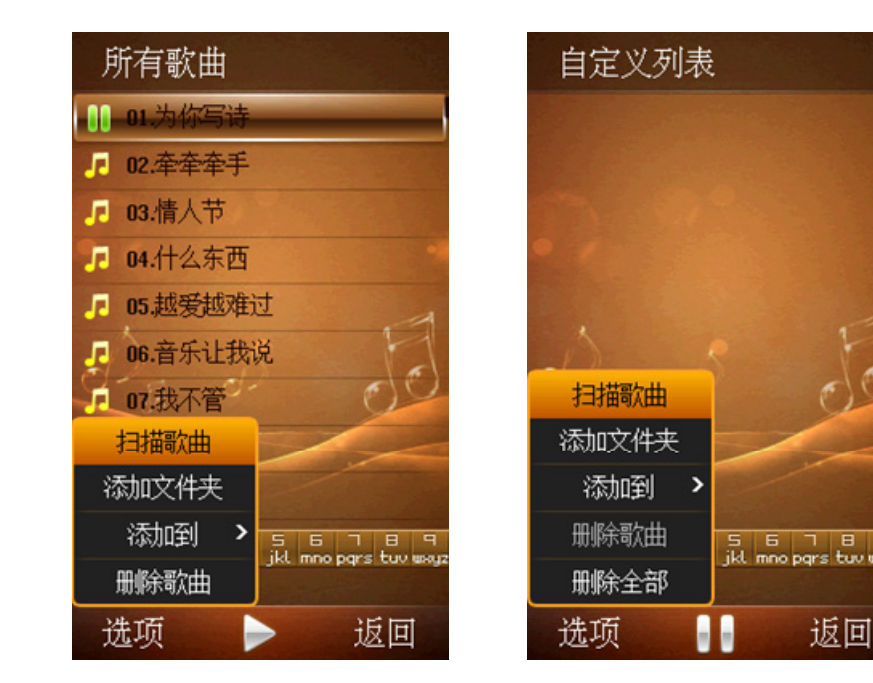

### 4.2.3 操作说明

1. 歌曲名称前的播放或暂停图标,标志该首歌曲正在播放或播放暂停。

2. 扫描歌曲: 重新扫描全部歌曲。

3. 添加文件夹:将指定文件夹内的歌曲添加进歌曲列表。

4. 添加到:将选中的歌曲添加到"我的最爱"或自定义列表中。

5. 删除歌曲:将该歌曲从列表中删除,并未删除歌曲文件。

6. 删除全部:将该列表下的全部歌曲从列表中删除,并未删除文件。此选项只在"我的 最爱"及自定义列表中可用。

### 4.3 自定义列表

### 4.3.1 功能

- 1. 根据个人偏好,建立歌曲列表,列表名称可自定义。
- 2. 自定义列表中,可添加指定文件夹的歌曲,或从其他列表添加歌曲进列表。

### 4.3.2 界面展示

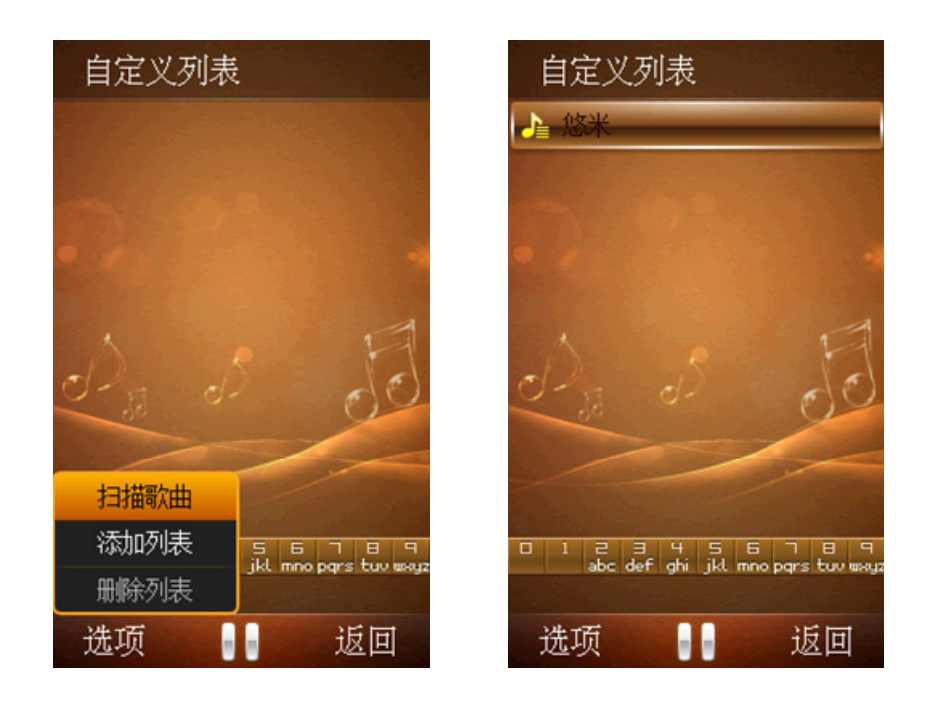

### 4.3.3 操作说明

- 1. 自定义列表管理界面,可添加或删除列表。
- 2. 添加自定义列表,需自行输入列表名称。
- 3. 选中并点击列表中的歌曲开始播放,且播放队列为当前所在的歌曲列表。

### 4.4 KTV 选歌

### 4.4.1 功能

1. 根据歌曲名称,使用屏幕键盘或手机键盘,快速搜索找到想要的歌曲。

### 4.4.2 界面展示

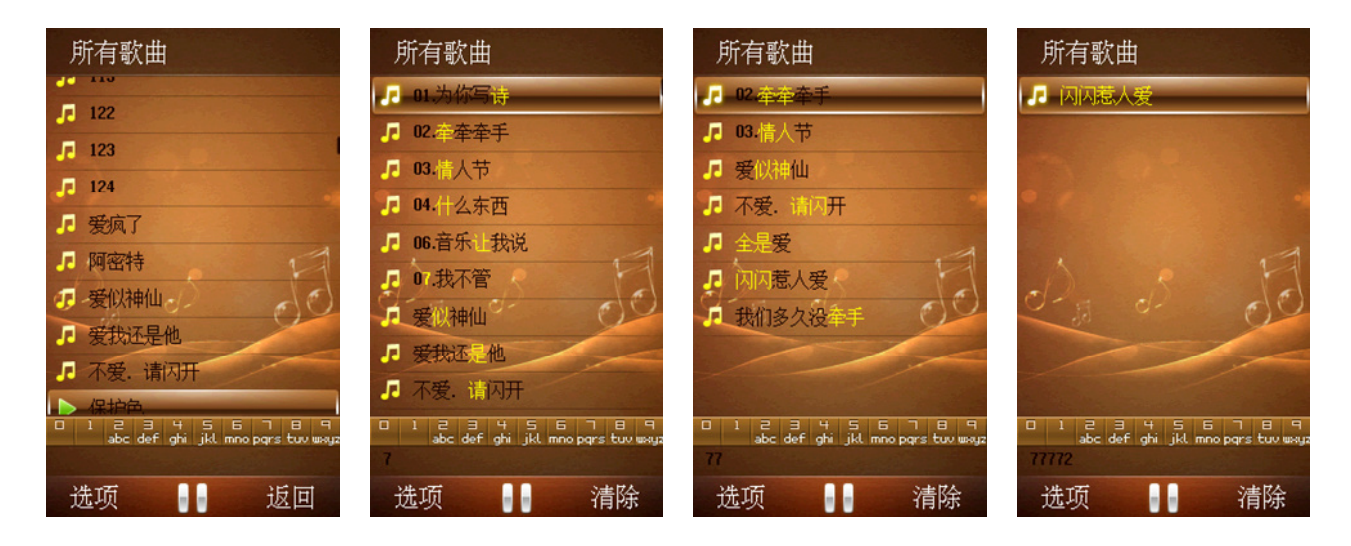

### 4.4.3 操作说明

1. 根据歌曲名称的字母或拼音首字母,逐渐将所需要的歌曲定位,类似 KTV 的选歌模式。

2. 如图所示,在全部歌曲中,依次输入 SSRRA,定位到最终所需的歌曲。

3. 被定位到的字符将高亮显示。

## 5 歌词显示

### 5.1 功能

- 1. 显示当前正在播放歌曲的歌词。
- 2. 调整歌词的显示进度,使其与歌曲进度保持一致。

### 5.2 界面展示

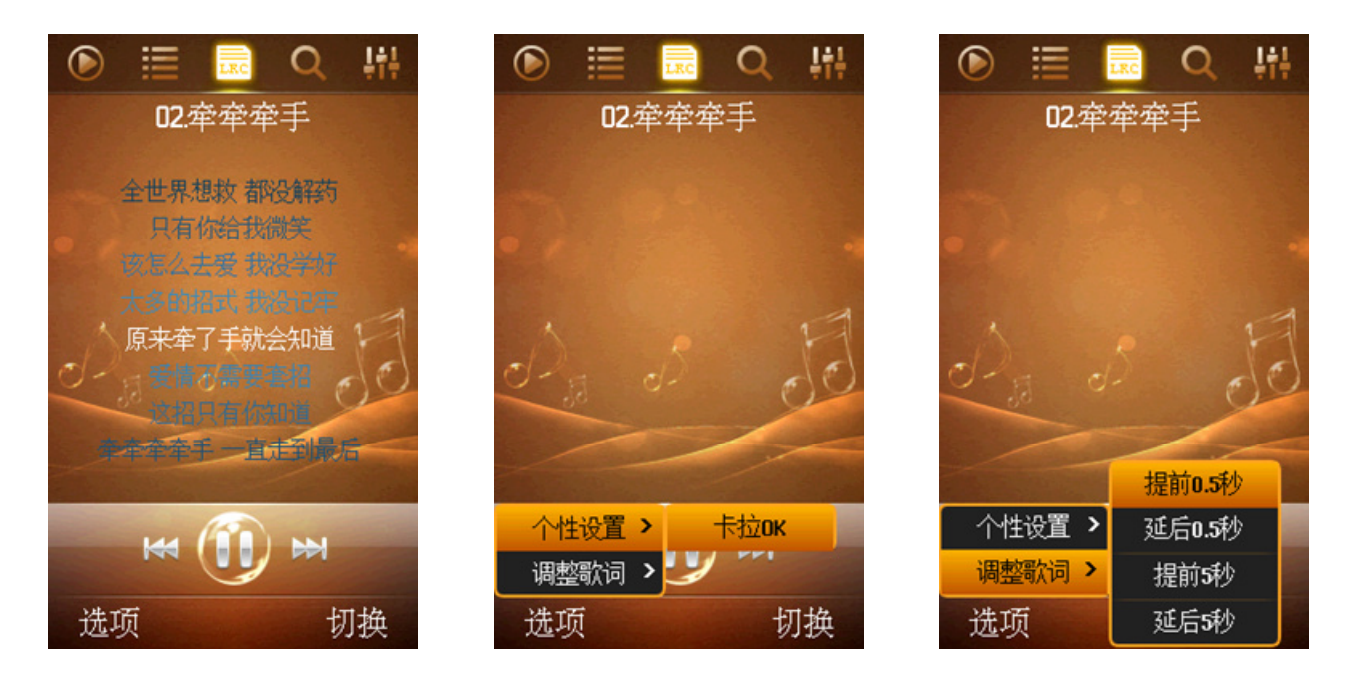

### 5.3 操作说明

- 1. 歌词需与歌曲文件在同一文件夹,且名称相同。
- 2. 默认为卡啦 OK 逐字歌词,可在选项中关闭卡啦 OK,切换到普通模式。
- 3. 通过触屏上下滑动歌词,为歌曲快进、快退操作。
- 4. 通过选项可对歌词进度进行调整,调整分为提前 0.5 秒、延后 0.5 秒、提前 5 秒、延 后 5 秒。

## **6** 搜索下载

### 6.1 搜索歌曲

### 6.1.1 功能

- 1. 联网进入网络乐库,搜索下载所需的歌曲。
- 2. 关键字搜索,可对歌曲名称、歌手名和专辑名进行搜索。

### 6.1.2 界面展示

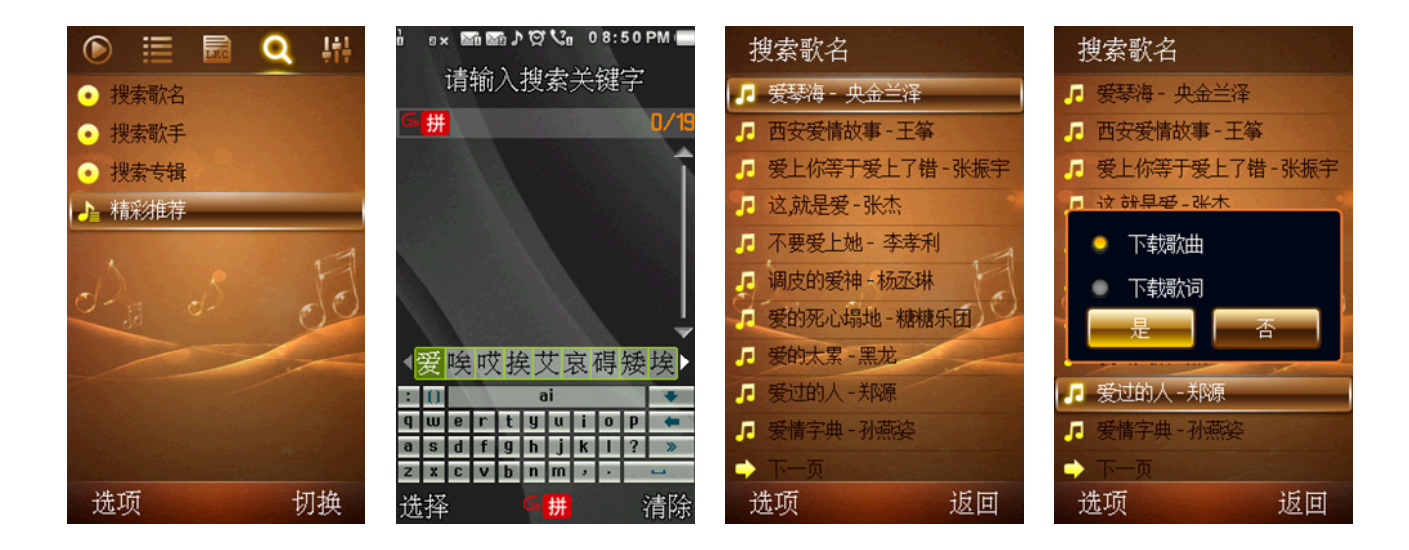

### 6.1.3 操作说明

- 1. 选择歌名、歌手或专辑其中一项搜索后,进入输入界面,输入所要搜索的关键字。
- 2. 搜索到的歌曲,将以列表形式展现。
- 3. 点击确定键,将选中的歌曲加入下载队列,界面将出现已加入下载队列的提示消息。

悠米音乐\_For\_MTK6235 第 19 页 共 24 页

4. 除歌曲外,还能搜索下载歌词。如选中的歌曲存在歌词,将弹出选项框,确认下载歌曲或下载歌词。

### 6.2 下载管理

### 6.2.1 功能

- 1. 支持断点续传,后台播放时下载将暂停。
- 2. 对下载队列中的歌曲进行管理,可暂停或取消队列中的歌曲。
- 3. 下载完成的歌曲,将保存至存储卡 Music 目录中。

### 6.2.2 界面展示

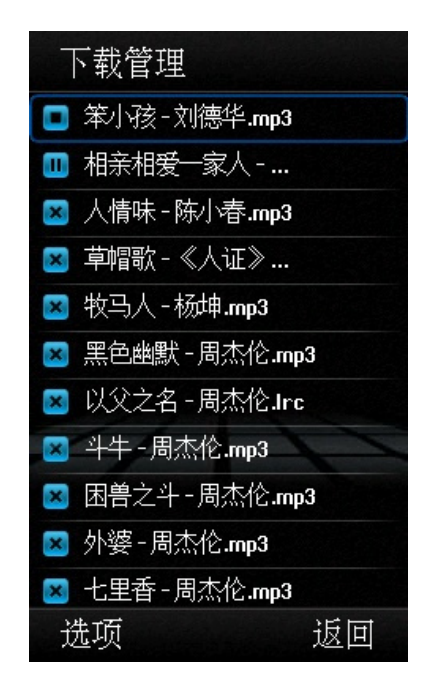

### 6.2.3 操作说明

1. 歌曲名称前的图标,为歌曲下载状态的标识。绿色三角图标为正在下载中,红色 X 图标为下载中断,红色暂停图标为下载暂停。

- 2. 选中歌曲并点击确认,或通过选项菜单,可在不同下载状态之间切换。
- 3. 通过选项-删除项,可将选中歌曲从下载队列中删除。

## 7 均衡器

### 7.1 功能

- 1. 通过均衡器,调整音乐播放中的声音效果。
- 2. 配合不同流派的音乐,预置9种均衡器配置。

### 7.2 界面展示

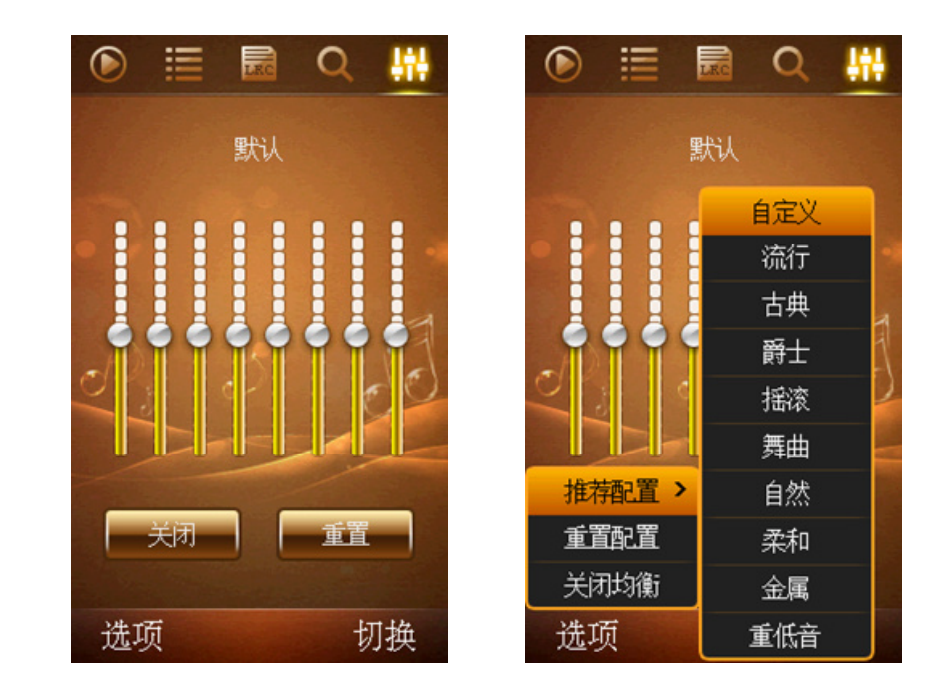

### 7.3 操作说明

- 1. 通过方向键上下键,或通过菜单,在9中预置模式和自定义模式间进行切换。
- 2. 自定义模式下,拖动至状态条所需的位置,即可进行调整。
- 3. 如需修改自定义模式的状态条,通过选项—重置配置将状态条恢复至初始状态。
- 4. 均衡器默认为关闭状态。

## **8** 桌面插件

### 8.1 功能

- 1. 在手机桌面显示当前正在播放歌曲名称,以及播放进度。
- 2. 在手机桌面进行歌曲操作,包括切换上下首、播放、暂停及停止。

### 8.2 界面展示

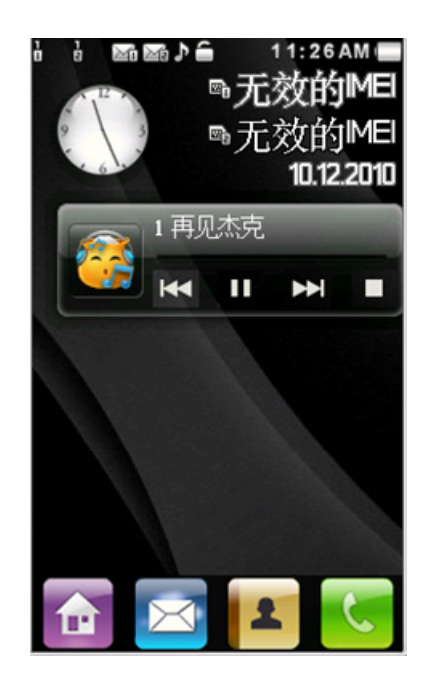

### 8.3 操作说明

- 1. 点击桌面插件的悠米音乐图标, 启动播放器主程序。
- 2. 插件上方的标题栏,显示正在播放的歌曲。
- 3. 插件下方的控制栏,从左到右依次为:上一首、播放/暂停、下一首、停止。
- 4. 悠米音乐程序打开时,按挂机键切换到后台播放,并切换至桌面插件控制。
- 5. 后台播放时,点击手机中的其他应用程序,部分将提示是否关闭播放器,需关闭播放器后才能进入该程序。未出现提示的应用程序,则可同时运行。

# **9** 常见问题

| 类型   | 问题                | 答疑                                                                                                    |
|------|-------------------|----------------------------------------------------------------------------------------------------|
|      | 为什么卡上有些歌曲扫描不到?    | 暂未支持全部音乐格式,请检查 T 卡文件.                                                                                                    |
|      | 为什么我的歌曲没有封面?      | 封面是歌曲文件中内嵌的, 需在制作 MP3 文件时添                                                                                                    |
|      |                   | 加,如歌曲未显示封面,则表明该歌曲文件中没有                                                                                                    |
|      |                   | 封面.                                                                                                    |
|      | 播放器支持哪些音乐格式?      | 目前支持 MP3、AMR 和 AAC 格式.                                                                                                    |
| 添加歌曲 | 为什么歌手/流派显示是错的?    | 歌手/流派/专辑信息, 都是歌曲 ID3 信息中一部                                                                                                    |
|      |                   | 分,在制作 MP3 时添加,如显示错误,请检查歌曲文                                                                                                    |
|      |                   | 件.                                                                                                    |
|      | 在列表中删除歌曲怎么没删除文件?  | 列表中的删除功能,只是将歌曲从列表中移除,不                                                                                                    |
|      |                   | 影响歌曲文件.建议通过文件管理器进行删除文件                                                                                                    |
|      |                   | 的操作.                                                                                                    |
|      |                   |                                                                                                    |
|      | 为什么列表中显示的歌曲没有播放?  | 请检查 T 卡上该首歌曲的文件, 如文件已删除, 而                                                                                                    |
|      |                   | 未重新扫描歌曲,列表中还会存在.                                                                                                    |
|      | 为什么歌词跟歌曲播放进度不一致?  | 网络下载的歌词文件,因歌曲版本未必一致,制作                                                                                                    |
|      |                   | 的歌词文件不一致. 歌词可能存在提前或延后, 建                                                                                                    |
|      |                   | 议使用歌词调整功能进行微调.                                                                                                    |
|      | 封面切换,看到的下一首和实际不同? | 在随机播放模式下,上下首是随机提供,因此可能                                                                                                    |
| 歌曲播放 |                   | 所看到的与实际播放时不一致.                                                                                                    |
|      | 均衡器设置后怎么没效果?      | 均衡器使用的手机本身的均衡器设置,部分配置的                                                                                                    |
|      |                   | 效果可能不明显.                                                                                                    |
|      | 手机操作有哪些快捷键?       | 按键 4/6 切换歌曲,长按则为快进快退.*/#调整音                                                                                                    |
|      |                   | 量. 按键 5 为播放/暂停.                                                                                                    |
|      | 后台播放时为什么打不开其他软件?  | 手机资源有限,打开部分需要声音或网络的软件,                                                                                                    |
|      |                   | 会使音乐播放器退出.请注意观察界面提示,部分                                                                                                    |
|      |                   | 软件可以同时运行.                                                                                                    |
|      |                   |                                                                                                    |
|      | 下载中的主题,在哪里查看?     | 在网络搜索界面,通过选项菜单进入下载管理即可                                                                                                    |
|      |                   | 查看下载中的文件.                                                                                                    |
|      | 怎么总是下载不成功?        | 请先检查 T 卡是否已满,建议保留 5M 以上剩余空                                                                                                    |
| 主题切换 |                   | 间. 另外可检查手机网络设置, 检查联网是否正常.                                                                                                    |
|      |                   | 加 T 丰利会应问小王 5M 则合坦子天能下患 星雄                                                                                                    |
|      | 为什么提示不让下载?        | + H = F<br>+ H = F<br>+ H = F |
|      |                   | 土 恋 八 小 汉 儿 日 A, 但 Ŋ J 休 Ш 民 灯 的 色 1 环 現, 而                                                                                                    |
|      |                   | ────────────────────────────────────                                                                                                    |

|      | 能否使用自己制作的主题?   | 目前还不能,后期可能开放该功能.           |  |  |  |
|------|----------------|----------------------------|--|--|--|
|      |                |                            |  |  |  |
|      | 怎么有些搜到的歌曲没有歌词? | 搜索均为连接到互联网进行搜索,如搜索到同文件     |  |  |  |
|      |                | 名的歌词,才会显示,并提供下载.           |  |  |  |
|      | 下载后的歌曲放在哪里?    | 下载完成的歌曲存放存储卡根目录的 MyMusic 文 |  |  |  |
|      |                | 件夹,下载完的歌词也存放在同目录.          |  |  |  |
| 下栽軟曲 | 为什么很多歌曲搜索不到?   | 搜索功能为连接到互联网进行,目前还在完善中,     |  |  |  |
| 下我叭四 |                | 搜索到的资源将会越来越全面.             |  |  |  |
|      | 为什么下载到一半就不动了?  | 请检查手机联网是否正常.另请检查存储卡空间是     |  |  |  |
|      |                | 否已满.                       |  |  |  |
|      | 听歌的时候为什么不能下载?  | 下载歌曲需在程序完全打开的情况,后台播放时,     |  |  |  |
|      |                | 歌曲下载将会暂停.                  |  |  |  |

深讯和科技有限公司 SXMOBI\_悠米音乐\_For\_MTK6235 用户手册[V1.0]